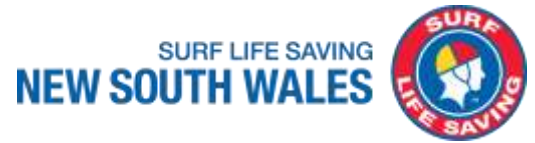

## **SLSNSW Online Theory Assessment Reporting** Cheat Sheet

## v1 Oct 2021

## **Steps for eLearning Administrators**

- 1. Login to the SLS eLearning platform as per the latest <u>SLSA eLearning User Guide</u>.
- <u>Switch</u> to your <u>Administrator Account</u> to view the Administrator Menu options. (Refer to the latest <u>SLSA eLearning FAQs</u> for more information on how to obtain administrator access)

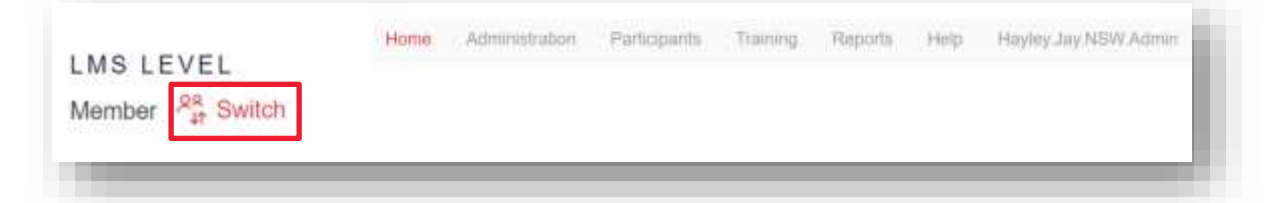

- 3. Go to the <u>Reports</u> menu option.
- 4. Select the Training Status Report.

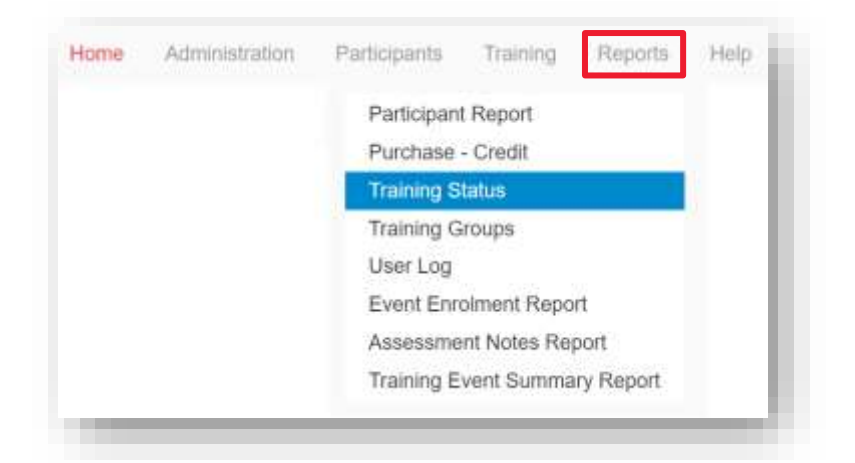

 <u>Select</u> your members to include in the report. This can be your entire SLSC membership ('Sub-Organisation') <u>OR</u> a pre-created group of course participants ('Member Group'). (Refer to the <u>SLSA eLearning User Guide</u> for how to create a 'Member Group')

|                                                                     |                            |            | •  |              |           |  |  |
|---------------------------------------------------------------------|----------------------------|------------|----|--------------|-----------|--|--|
| Member Group - Sele                                                 | it a member group or a men | iber group |    |              |           |  |  |
| Reporting For: Surf Life Saving NSW<br>(when nothing also selected) |                            |            | 08 | Member Group | Bondi BM2 |  |  |
|                                                                     |                            |            |    | -            |           |  |  |

- 6. Search within the 'Individual Training Item' option using the words 'Theory Assessment'.
- 7. <u>Select</u> the most current version of a SLS course's online theory assessment task used in NSW. For example:
  - Surf Rescue Certificate Theory Assessments V2 (not V1).
  - BM Theory Assessments V2 (not V1).
  - ART Online Theory Assessment
  - Resuscitation Online Theory Assessment.

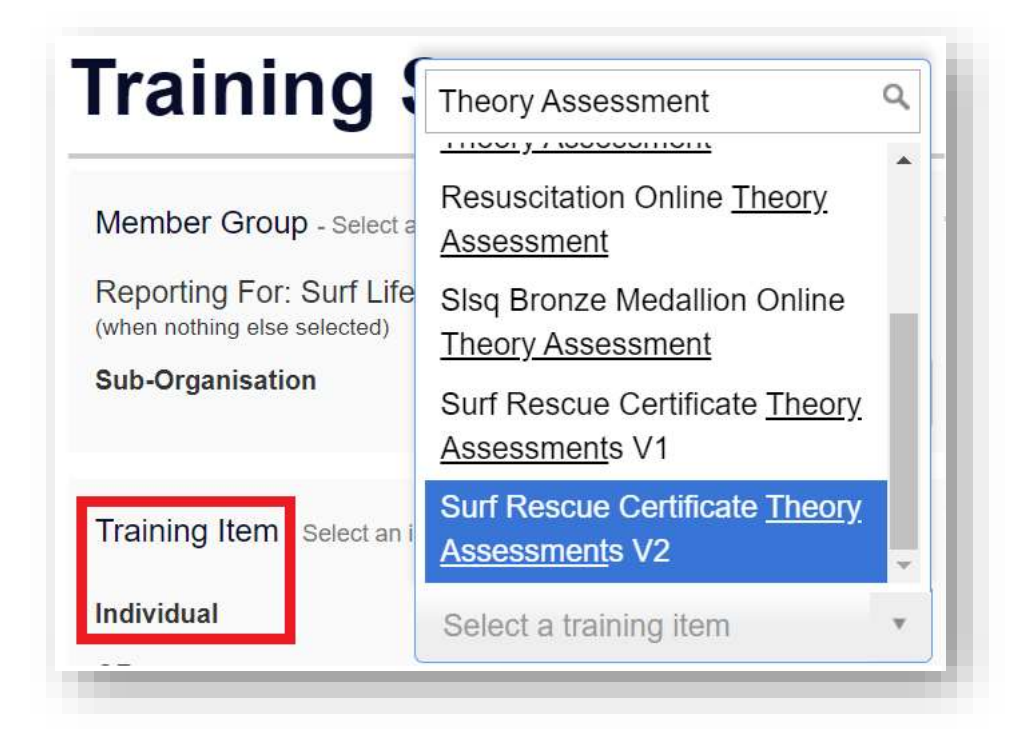

8. Select your reporting Date Range (a custom value for the date training was assigned is recommended).

| Last 7 days         |                                                                                        |  |  |
|---------------------|----------------------------------------------------------------------------------------|--|--|
|                     |                                                                                        |  |  |
| Last 30 days        |                                                                                        |  |  |
| Last 365 days       |                                                                                        |  |  |
| Last calendar month |                                                                                        |  |  |
| Last calendar year  |                                                                                        |  |  |
| SLS Year            |                                                                                        |  |  |
| Custom value        |                                                                                        |  |  |
| No                  | v                                                                                      |  |  |
|                     | Last 365 days<br>Last calendar month<br>Last calendar year<br>SLS Year<br>Custom value |  |  |

- 9. Click Submit.
- 10. **Export** the displayed report to excel or PDF as required.

Export To Excel Exp

Export To CSV

Export To PDF

Submit